## 填完 DS160 表后,申请预约面签或代传递

## 1、进入以下网址

www.ustraveldocs.com , 然后点"登陆"

| 主页 登录 联系我们 常见                                                        | .肖篾(FAQ)                                                                                                    |  |  |  |  |  |
|----------------------------------------------------------------------|----------------------------------------------------------------------------------------------------|--|--|--|--|--|
|                                                                      |                                                                                                    |  |  |  |  |  |
| 非移民签证信息                                                              | 您现在的位置: <u>主页</u> /申请签证                                                                                                    |  |  |  |  |  |
| 非移民签证申请                                                              | 由语效证                                                                                                    |  |  |  |  |  |
| <u>甲请签证</u><br>支付签证费                                                 | 甲頃金证                                                                                                    |  |  |  |  |  |
| 完成DS-160表                                                            | 当前页面                                                                                                    |  |  |  |  |  |
| 安排面谈时间                                                               |                                                                                                    |  |  |  |  |  |
| 更以护照以住达达地址<br>护昭/察证取住地占                                              | У <u>шітн</u>                                                                                                    |  |  |  |  |  |
| 申请加急                                                                 | 概述                                                                                                    |  |  |  |  |  |
| 申请免面谈                                                                | 请确认自己是否需要申请签证。如果您已经持有与出访目的相符的有效美国签证,或者持有整先签证计划成员国护照                                                                                                    |  |  |  |  |  |
|                                                                      | 或加拿大护照,则无需重新申请美国签证。                                                                                                    |  |  |  |  |  |
| 砂防企业信息<br>当场饮证程度                                                     | 注意:如果您是14岁以下或者是80岁以上的申请人; 或者您上一个美国签证失效日期未超过48个月,并且您此次赴                                                                                                    |  |  |  |  |  |
|                                                                      | 与上次目的相向,那么你可以通过免面谈续盗服务申请盗证。 <u>点击这里</u> 了解如何使用这项服务的信息。其他申请人必须遵照以下步骤进行申请。                                                                                           |  |  |  |  |  |
| 基本信息                                                                 | 了一些一些一些一些一些一些一些一些一些一些一些一些一些一些一些一些一些一些一些                                                                                                    |  |  |  |  |  |
|                                                                      |                                                                                                    |  |  |  |  |  |
|                                                                      | 划归 甲语<br>第4年                                                                                                    |  |  |  |  |  |
|                                                                      | 97-1-2∕<br>对于非移民签证申请人:                                                                                                    |  |  |  |  |  |
|                                                                      | 诸认真阅读堂见非移民签证中的内容,确定需要申请的签证类型。每类签证都附有相应的申请条件和申请材料说明。<br>根据您的具体情况,选择正确的签证类型。                                                                                         |  |  |  |  |  |
|                                                                      | 诸务必通读 <mark>鳌免鉴证计划</mark> 中的信息,如果您所在国家为豁免鉴证计划成员, <b>并且</b> 您本人出于商务旅游目的前往美国, <b>同时</b> 停留时间不超过90天,则无需申请签证。                                                          |  |  |  |  |  |
|                                                                      | 第2步<br>下一步是墳写 <u>DS-160表</u> ,请提前通读 <u>DS-160表格填写指面</u> ,确保所有信息均正确无误。提交表格之后,将无法进行<br>任何更改。如有疑问,可向移民律师或相关专业翻译人员咨询。预约中心无法提供有关填写DS-160表的支持服务。请<br>牢记DS-160编号以便预约面谈时间。 |  |  |  |  |  |
|                                                                      | 第3步<br>一旦确定签证类型以后,就进入签证申请费的缴纳环节。请访问签证申请费用页面,了解各种签证类型和相应的签证                                                                                                    |  |  |  |  |  |
|                                                                      | 费用(以美元和本币标示)。                                                                                                    |  |  |  |  |  |
| http://                                                              |                                                                                                    |  |  |  |  |  |
| 如何中有                                                                 |                                                                                                    |  |  |  |  |  |
| <b>弗1万</b><br>动工业教民物活由注土,                                            |                                                                                                    |  |  |  |  |  |
| 请认真阅读 <b>常见非移民</b>                                                   | 整证中的内容,确定需要申请的签证类型。每类签证都附有相应的申请条件和申请材料说明。<br>2.7.7646/017世刊                                                                                                    |  |  |  |  |  |
| 很想您的具体情况,还有<br>诸务必通读 <mark>怒免签证计</mark>                              | FLIMI的盐证突望。<br>2.<br>如中的信息,如果您所在国家为豁免签证计划成员, <b>并且</b> 您本人出于商务旅游目的前往美                                                                                              |  |  |  |  |  |
| 国 <b>,同时</b> 停留时间不超近                                                 | 190大,则无需申请签证。                                                                                                    |  |  |  |  |  |
| <b>第2步</b><br>下一步是填写 <u>DS-160表</u><br>任何更改。如有疑问,可<br>牢记DS-160编号以便预: | ,请提前通读 <u>DS-160<b>表格填写指南</b></u> ,确保所有信息均正确无误。提交表格之后,将无法进行<br>「向移民律师或相关专业翻译人员咨询。预约中心无法提供有关填写DS-160表的支持服务。请<br>约面谈时间。                                              |  |  |  |  |  |
| <b>第3步</b><br>一旦确定签证类型以后,<br>费用(以美元和本币标示                             | 就进入签证申请费的缴纳环节。请访问 <mark>签证申请费用页面</mark> ,了解各种签证类型和相应的签证                                                                                                    |  |  |  |  |  |
| 在支付签证费之前,请查将为您创建个人资料,请                                               | //~<br>距看 <mark>银行和支付方式</mark> 页面中的信息。其中包括如何支付签证费的详细介绍。支付完成后,系统<br>转多必妥善保管收据,以便通过收据编号预约签证面谈。                                                                       |  |  |  |  |  |
| <b>第4步</b><br>现在即可开始预约面谈时                                            | 第4步<br>现在即可开始预约面谈时间 <b>!</b>                                                                                                    |  |  |  |  |  |
| 诸通过支付签证手续费时<br>点击左手侧莱单上的"安排                                          | 诸通过支付签证手续费时使用的凭证 <u>登录</u> 个人资料页面。进入系统之后,即可看到控制面板。<br>点击左手侧菜单上的"安排面谈时间"(Schedule Appointment)。                                                                     |  |  |  |  |  |
| 此操作将启动预约安排济                                                          | 此操作将启动预约安排流程。请提供:                                                                                                    |  |  |  |  |  |
| <ul><li>▶ 护照号码</li><li>▶ 签证申请缴费收据上:</li><li>▶ DS-160确认页上的+</li></ul> | 的编号(如需查询该编号,请点击 <mark>此处</mark> 。)<br>+(10)位条形码编号                                                                                                    |  |  |  |  |  |
| 在接下来的流程中,需要<br>态,最后一步是安排面谈                                           | 在接下来的流程中,需要依次选择签证类型、输入个人信息、添加亲属、选择文件送达地址、确认签证费用的缴纳状<br>态,最后一步是安排面谈时间。                                                                                              |  |  |  |  |  |
| <b>第5步</b><br>请按照约定的时间到 <mark>美国</mark>                              | 国大使馆进行面谈。请浏览安排面谈时间页面,了解面谈时需要随身携带的材料。                                                                                                    |  |  |  |  |  |

2、点击第4步里面的超链接"登录"(请先注册"新用户?")

网址如下:

https://cgifederal.secure.force.com/?language=Chinese%20(Simplified)&country=China

| 使用条款及细则 (Terms & Conditions) All fees paid within this site are non-refundable. Ensure that you have already made the payment and have a Reciept Number with you. A visa does not guarantee entry into the U.S. A visa allows a foreign citizen coming from abroad, to travel to the United States port-of-entry and request permission to enter the U.S. Permission to enter can only be given by a Department of Homeland Security (DHS), Customs and Border Protection (CBP) official. You may not enter the U.S. with an expired visa. The visa must be valid at the time you enter the U.S. | Registered Users         ● 申请人必須注册并创建个人资料,才能預約签证面读或输入签证送达地址、如果已经注册,<br>请在此登录、如果是新用户,请单击 新用户? 创建个人资料.         用户名         密码         请输入下框中显示的单词.         「「」」「」」」」         「」」「」」         「」」         「」」         「」」         「」」         「」」         「」」         「」」         「」」         「」」         「」」         「」」         「」」         「」」」         「」」         「」」         「」」         「」」         「」」         「」」         「」」         「」」         「」」         「」」         「」」         「」」         「」」         「」」         「」」         「」」         「」」         「」」         「」」         「」」         「」」         「」」         「」」         「」」         「」」         「」」         「」」         「」」         「」」         」」         」」 </th |
|----------------------------------------------------------------------------------------------------|----------------------------------------------------------------------------------------------------|
| 6                                                                                                    | 羊用用來能                                                                                                    |

## 3、用邮箱注册并登录(就可立即获得 UID 号码)

登录身份旁的 8 位数号码为 UID 号,例: jojojojo@seu.edu.cn (59516914) UID 号为 59516914

| 申请美国签证                                                                 | in China                                                                                | 6                                                                                                    | 语言: Chinese (Simplified) ▼                   |
|------------------------------------------------------------------------|-----------------------------------------------------------------------------------------|----------------------------------------------------------------------------------------------------|----------------------------------------------|
| 支排面谈时间       登记文件送达地址       申请团组面谈       提供反馈       更新个人资料       退出/登出 | ★ 釜证类型<br>非移民签证 使馆/模事馆<br>另HANGHAI( 我的控制面板<br>通过"我的控制面板",申请人<br>可以全程跟踪釜证申请进度。<br>请选择一項。 | → <u>登证申请归类</u> → 登<br>ShanghaiStu → F-<br><u>登证信息</u><br>SHANGHAI (上海)<br>ShanghaiStudents and<br>Exchange Visitors<br>F-1 | 登录身份 jojojojo@seuedu.cn(59516914)<br>证类别<br> |
|                                                                        | <u>家庭详细信息</u><br>成员: 0                                                                  | 目前尚未安排預约。                                                                                                    | 文件送达信息:                                      |

4、点击"安排面谈时间",再点击"继续"键一"非移民签证",再点击"继续"键一"上海",在 点击"继续"键一"请选择适合您的签证种类"(一般点 B1 签证种类)— 输入 DS-160 确认编号(如: AA0012330t )

| 甲值美国签证               |                                                    |       |
|----------------------|----------------------------------------------------|-------|
|                      | in China                                           |       |
|                      |                                                    |       |
| 可主页                  | 登录身份 jojojo@seu.edu.cn (                           | 59516 |
| 安排面谈时间               |                                                    |       |
| 登记文件送达地址             | ▶ 签证类型                                             |       |
| 申请团组面谈               |                                                    |       |
| 提供反馈                 | <b>第1步</b> :选择申请非移民签证或移民签证。                        |       |
| 更新个人资料               | 申请人选择旅行目的以后,就会出现包含下列内容的网页:签证申请信息、签证申请(可机读签证)费用缴纳程序 | 字以及   |
| 退出/登出                | 预约面谈时间。                                            |       |
|                      | ① 如果下方仅显示一个选项,说明目前只允许选择该项。                         |       |
|                      | ○ 移民签证                                             |       |
|                      | ⊙ 非移民签证                                            |       |
|                      |                                                    |       |
|                      |                                                    |       |
|                      | 返回 继续                                              |       |
|                      |                                                    |       |
| CGI                  | 美国国务院                                              |       |
| ©2011 CGI Group Inc. | www.travel.state.gov                               |       |

| 申请美国签证                            | in China                                                                            | 语言: Chinese (Simplified) 🕚         |
|-----------------------------------|-------------------------------------------------------------------------------------|------------------------------------|
| 回主页                               |                                                                                     | 登录身份 jojojojo@seu.edu.cn (59516914 |
| 安排面谈时间<br>登记文件送达地址                | ▶ <b>釜证类型</b><br>非移民签证 ▶ 使馆/ <b>领事馆</b>                                             |                                    |
| 甲南团组面该<br>提供反馈<br>更新个人资料<br>谜出/營出 | Step 2: 选择您希望安排预约的使馆/领事馆. APPLICATION DROP-OFF SERVICE (免面谈代传递服务)                   |                                    |
|                                   | <ul> <li>○ BEUING (北京)</li> <li>○ CHENGDU (成都)</li> <li>○ GUANGZHOU (广州)</li> </ul> |                                    |
|                                   | ● SHANGHAI (上海)<br>● SHENYANG (沈阳)                                                  |                                    |
|                                   | 返回                                                                                  | 继续                                 |
|                                   |                                                                                     |                                    |
| CGI<br>02011 CGI Group Inc.       | 美<br>wv                                                                             | 国国务院<br>vw.travel.state.gov        |

填写您的护照等信息。

| 申请美国签证                       | in C                             | hina                         |                            | 语言: Chinese (Simpl          |
|------------------------------|----------------------------------|------------------------------|----------------------------|-----------------------------|
| 回主页                          |                                  |                              |                            | 登录身份 jojojojo@seu.edu.cn(59 |
| 安排面谈时间<br>登记文件送达地址<br>申请团组面谈 | ▶ <mark>签证类型</mark><br>非移民签证 ▶ 5 | 使馆/续事馆 💦 🕨 😤 🗹<br>SHANGHAI ( | 申请归类<br>NGHAIAII ▶ 笠<br>B1 | <u>証类別</u><br>⊮2<br>→ 个人信息  |
| 提供反馈                         | Step 5: 诸确认所有个人们                 | 言息准确无误,再进行下一步                | 操作。.                       |                             |
| 更新个人资料                       |                                  | PASS                         | PORT DETAILS               |                             |
|                              | 护照号码:*                           |                              |                            |                             |
|                              | 护照签发日期:*                         |                              | <b>田</b> 類                 | 略式月/日/年                     |
|                              | 护照签发地:*                          | China                        |                            | *                           |
|                              | 护照失效日期:*                         | 1 <u>1.</u>                  | 田其                         | 1格式 月/日/年                   |
|                              | 出生日期:*                           |                              | Eų                         | 服格式 月/日/年                   |
|                              | 国籍: *                            | China                        |                            | *                           |
|                              | 名字:                              | 周                            |                            |                             |
|                              | 姓氏:                              | ₩.                           |                            |                             |
|                              | 出生国家:*                           | China                        |                            | *                           |
|                              | 性别: *                            | 无 💉                          |                            |                             |
|                              |                                  |                              |                            |                             |

| 申请美国签证                       |                       | in China                     | -                                   |                          | 语言: Chinese (Simplified) 💌       |
|------------------------------|-----------------------|------------------------------|-------------------------------------|--------------------------|----------------------------------|
| <b>返回</b> 主页                 |                       |                              |                                     | 登录身                      | 岱 jojojojo@seu.edu.cn (59516914) |
| 安排面谈时间<br>登记文件送达地址<br>申请团组面谈 | ▶ 登证类型<br>非移民签证       | <b>使馆/领事馆</b><br>産 SHANGHAI( | <b>登证申请归类</b><br>SHANGHAIAII        | - ▶ <u>釜证类别</u><br>B1/B2 | ▶ Dependents                     |
| 花供反喷<br>更新个人资料<br>退出/登出      | Step 6: 如果您不<br>添加同行者 | 自亲戚(包括孩子 <b>)</b> 和览<br>行    | ≾一起甲请 <u>签</u> 证,请点击 <sup>。</sup> ≀ | 称加问行者 ॄ                  |                                  |
|                              |                       |                              |                                     |                          |                                  |
|                              | <del>版</del> 同        |                              |                                     |                          | 继续                               |
|                              |                       | -                            |                                     |                          |                                  |
| ©2011 CGI Group Inc.         |                       |                              |                                     | 美国<br>www                | 【好読<br>travel.state.gov          |

5、选择寄送地址:省外办规定因公出国所有寄送地址都写南京-下关-中山北路 311 号。

| 申请美国签证                                                                 |                                                   | in China                                                              | 语言: Chinese (Simplified) 💌                                                                                                    |
|------------------------------------------------------------------------|---------------------------------------------------|-----------------------------------------------------------------------|----------------------------------------------------------------------------------------------------|
| <b>赵回</b> 主页                                                           |                                                   |                                                                       | 登录身份 jojojo@seu.edu.cn (59516914)                                                                                                   |
| 安排面该时间       登记文件送达地址       申请团组面谈       提供反馈       更新个人资料       退出/登出 | > <mark>登</mark><br>邦<br>指定排<br>④ 所<br>● <b>取</b> | 延类型 使馆/级<br>家民篮证 ♪ 使馆/级<br>SHANG<br>户照 / 文件 送达地<br>师返还的护照/文件将送到<br>(件 | (事馆 <u>SHANGHAIAII</u> → <u>登证类别</u><br>SHANGHAIAII → <u>登证类别</u><br>B1/B2 1/L 別下方选择的地址。为及时送达文件,请确保所有信息准确无误。                        |
|                                                                        | 选择省                                               | /市/州 南京Nanjing<br><b>南京-上海路</b><br>Nanjing - Shanghai<br>Rd           | 送野城市 南京(Nanjing)        江苏省南京市上海路9号 (No 9, Shanghai Rd, Nanjing City, Jiangsu Province)       南京(Nanjing), 南京Nanjing 210029         |
|                                                                        | V                                                 | 南京-下关 Nanjing -<br>Xiaguan                                            | 江苏省南京市鼓楼区中山北路311号 (No 311, Zhongshan North Rd, Gulou<br>District, Nanjing City, Jiangsu Province)<br>南京(Nanjing), 南京Nanjing 210003  |
|                                                                        |                                                   | 南京-中央路<br>Nanjing -<br>Zhongyang Rd                                   | 南京市中央路258-27号 1A、2A (1A, 2A, No 258-27, Zhongyang Rd, Nanjing<br>City)<br>南京 (Nanjing), 南京Nanjing 210037                            |
|                                                                        |                                                   | 南京-中山东路<br>Nanjing -<br>Zhongshan East                                | 江苏省南京市白下区中山东路522号 (No 522, Zhongshan East Rd, Baixia<br>District, Nanjing City, Jiangsu Province)<br>南京 (Nanjing), 南京Nanjing 210016 |
|                                                                        |                                                   | 南京-城东 Nanjing -<br>Chengdong                                          | 江苏省南京市北京东路40-1号 (No 40-1, Beijing East Rd, Nanjing City,<br>Jiangsu Province)                                                       |

## 6、点击下表中"点击这里选择付款选项"

| 申请美国签证                   | in China 语言: Chinese (Simplified)                                                                                                    |
|--------------------------|----------------------------------------------------------------------------------------------------|
| 逐回主页                     | 登录身份 jojojojo@seu.edu.cn (5951691                                                                                                    |
| 安排面谈时间<br>登记文件送达地址       | ▶ <u>釜证类型</u><br>非移民验证 → 使馆/极事馆 → 釜证申请归类 → 签证类别 ▶ 付款<br>SHANGHAI ( → B1/B2                                                                   |
| 中请团组面谈<br>提供反馈<br>更新个人资料 | Step 8: 请在下方输入可机读签证缴费收据信息。<br><b>费用汇总</b> :                                                                                                  |
| 越出/童出                    | 申请人数量 1                                                                                                    |
|                          | 毎位申请人的费用 USD 160.0                                                                                                    |
|                          | 息费用(1x160.0x6.30)         CNY1008.0           点击这里选择付款选项            ① 请输入收缩编号以便确认缴费。注意:缴费以后可能需要一段处理时间,然后申请人才能开始预约。请耐心等等,谢谢合作。            李.明 |
|                          | ◆ 32 收据编号:                                                                                                    |
|                          | 며 请查看 <u>http://www.ustraveldocs.com/cn/VisaFees.asp</u> for more information regarding application fees.<br>返回 维续                           |

7、根据实际情况,可以选择网上付款或者到中信银行柜台付款。(徐州没有中信银行网点)

| 申请美国签证           | in China                                            | 语言: Chinese (Simplified) 💌                      |
|------------------|-----------------------------------------------------|-------------------------------------------------|
| 差回主页             |                                                     | 登录身份 jojojo@setLedu.cn (59516914)               |
| 付款选项             |                                                     |                                                 |
| 请选择付款选项          |                                                     |                                                 |
| Electronic 网路上付款 | Over the counter 在银行柜台付款                            |                                                 |
| Debit Card 借记卡   | China CIT                                           | IC Bank 中国中信银行                                  |
|                  |                                                     | Close                                           |
|                  | 中请查看 http://www.ustraveldocs.com/cn/VisaFees.asp fo | or more information regarding application fees. |
|                  | 返回                                                  | 继续                                              |
|                  |                                                     |                                                 |

8、付款后就出现了 CGI 号。

100